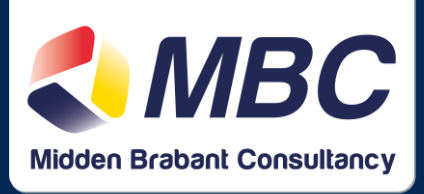

## Hoe kan ik de bankkoppeling met Knab opzetten?

Als je bankiert bij Knab kun je jouw zakelijke bankrekening koppelen met je administratie. Het is dan niet meer nodig om de bankmutaties zelf te downloaden en te uploaden in de boekhouding. ledere ochtend (dinsdag t/m zaterdag) zullen jouw banktransacties automatisch in je boekhouding worden gezet. Knab rekent voor de koppeling €1,50 per maand, vanuit InformerOnline zijn er geen extra kosten.

Let op! Voordat je jouw Knab rekening gaat koppelen moet je ervoor zorgen dat de huidige bankrekening is bijgewerkt!\*\*) Op het moment dat je de koppeling maakt worden vanaf de huidige datum de transacties automatisch geïmporteerd. Heb jij bijvoorbeeld een maand geleden voor het laatst je bank bijgewerkt, dan worden de transacties van de vorige maand dus NIET geïmporteerd. Werk je bank dus eerst bij!

Heb je de bankrekening nog niet in je administratie staan, dan hoef je dat niet eerst te doen. We voegen de rekening direct toe in InformerOnline op het moment dat je de koppeling maakt.

Volg onderstaande stappen om de bankkoppeling op te zetten.

- Ga in jouw Informer administratie naar de <u>Bankkoppeling instellingen</u>. Kies daar voor *Nieuw* en selecteer vervolgens jouw Knab rekening en bij 'Koppelingen' voor Knab.
- 2. Login in je Knab omgeving en ga naar Betalen.
- 3. Klik op Boekhoudkoppeling.
- 4. Selecteer de rekening(en) die je wilt koppelen. (Heb je meerdere rekeningen voor meerdere administraties in dezelfde boekhouding? Dan kun je ze allemaal selecteren, in InformerOnline worden ze bij stap 6 aan een administratie gekoppeld.
- 5. Klik op Open Informer
- 6. Log in bij InformerOnline.
- 7. Selecteer de administratie waar je de rekening aan wilt koppelen.
- 8. Geef een omschrijving op (de rest kun je laten staan).
- 9. Als je meerdere rekening wilt koppelen herhaal je stap 6 en 7 voor iedere rekening.
- 10. Hierna keer je terug in de Knab omgeving en bevestig je de koppeling(en).
- 11. Gefeliciteerd! De bankkoppeling is gemaakt.

Midden Brabant Consultancy | <u>www.mbc-udenhout.nl</u> | info@mbc-udenhout.nl